forestry tep

### Forestry TEP

12<sup>th</sup> ESA Training Course on Earth Observation in Latvia

Jukka Miettinen, Lauri Seitsonen and Oleg Antropov

VTT

28/06/2022 VTT – beyond the obvious

### **Forestry TEP session**

 Overview (30 min) <Break (30 min)>
 Demo of key features and functions (20 min)
 Hands-on exercises (40 min)
 Developer's perspective (30 min)

### Forestry TEP Overview

#### Climate change

#### **Forest loss**

#### Illegal logging

#### **Forest monitoring**

#### **Biocarbon assessment**

#### Forest asset management

**Forest research** 

Sustainable forest use

#### Forest and climate research community

- Forest owners and managers
- Forest certification organisations
- Regional/national forest administration
- International initiatives, research programmes and panels
- International development banks
- Sustainable development NGOs
- UN organisations
- Value adding (SME) industries

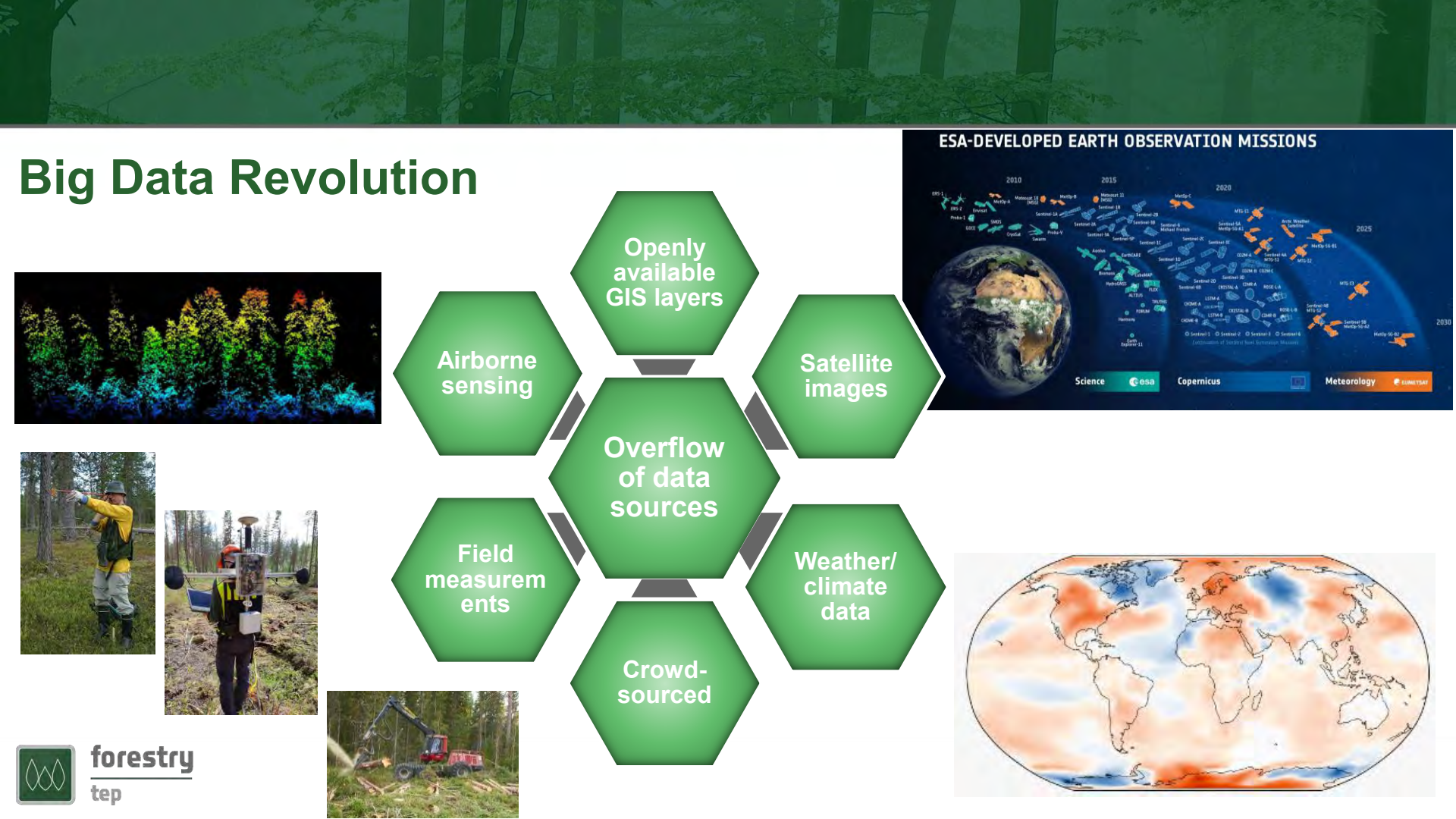

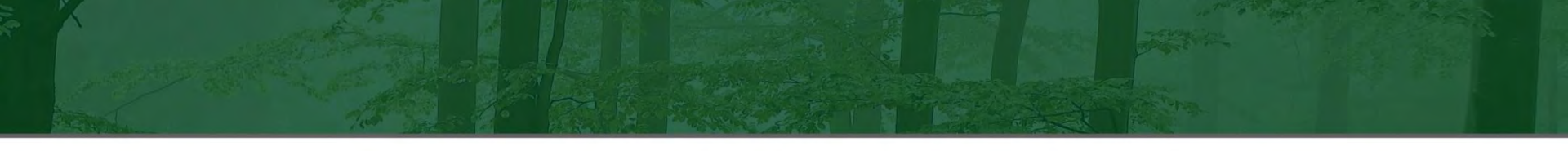

#### Satellites in monitoring large forest areas

- Primary opportunity: Satellites of the Copernicus programme
  - Sentinel-1: C-band synthetic aperture radar (SAR)
  - Sentinel-2: Optical MultiSpectral Instrument (MSI)
  - Sentinel-3: SLSTR, OLCI, SRAL

eD

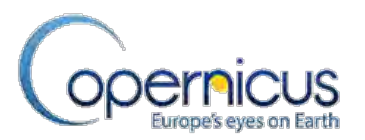

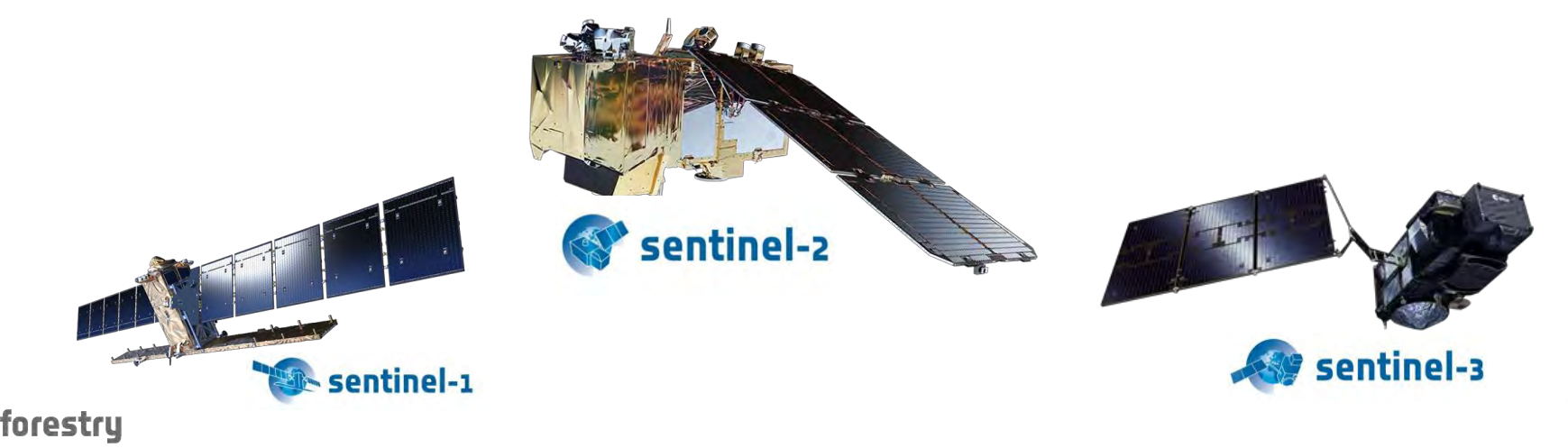

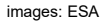

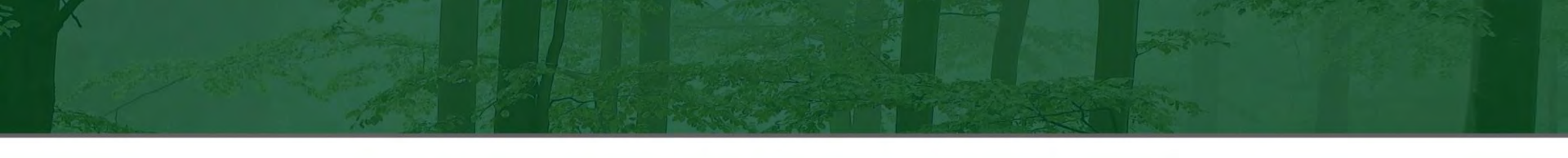

Forestry TEP role

End users

#### Forestry TEP, part of a big puzzle

ESA vision on data and processing platforms

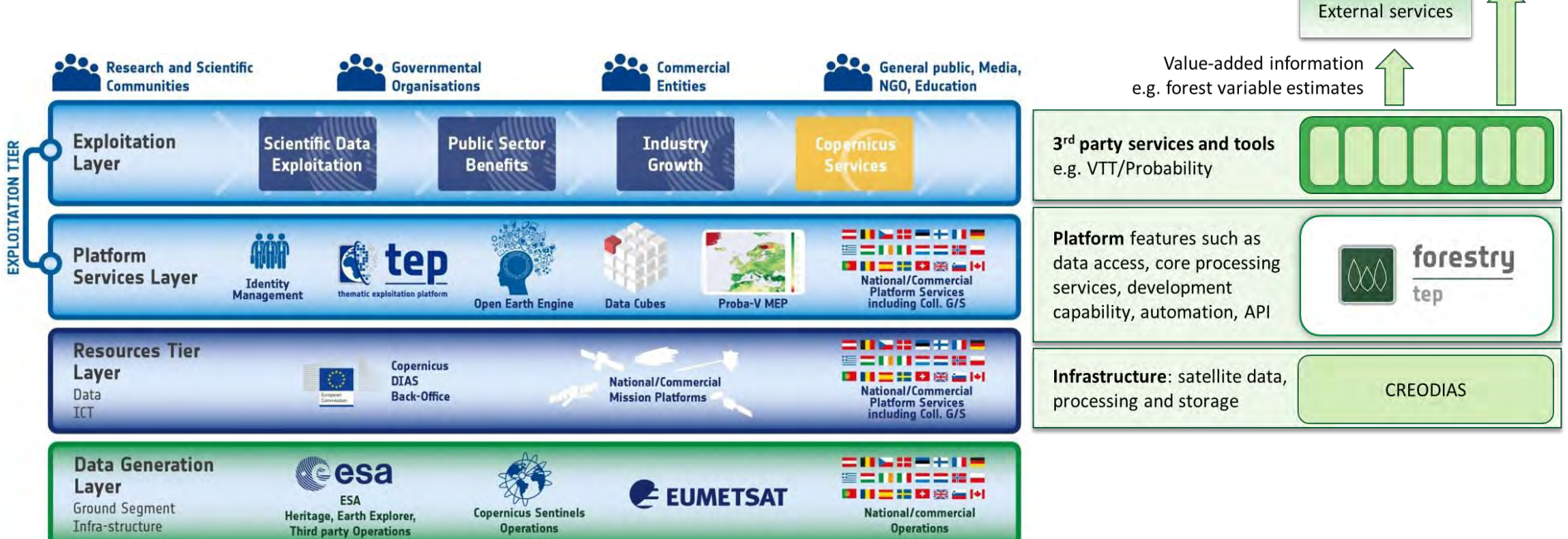

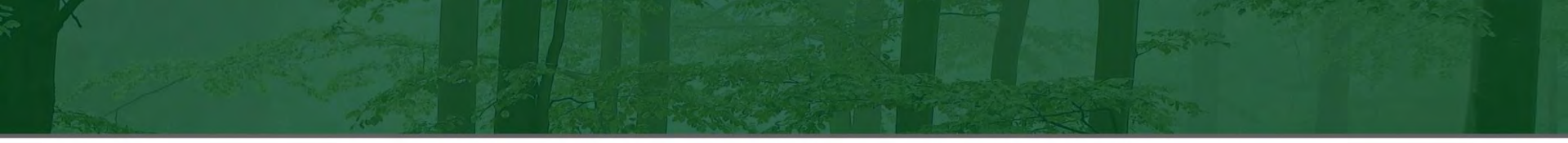

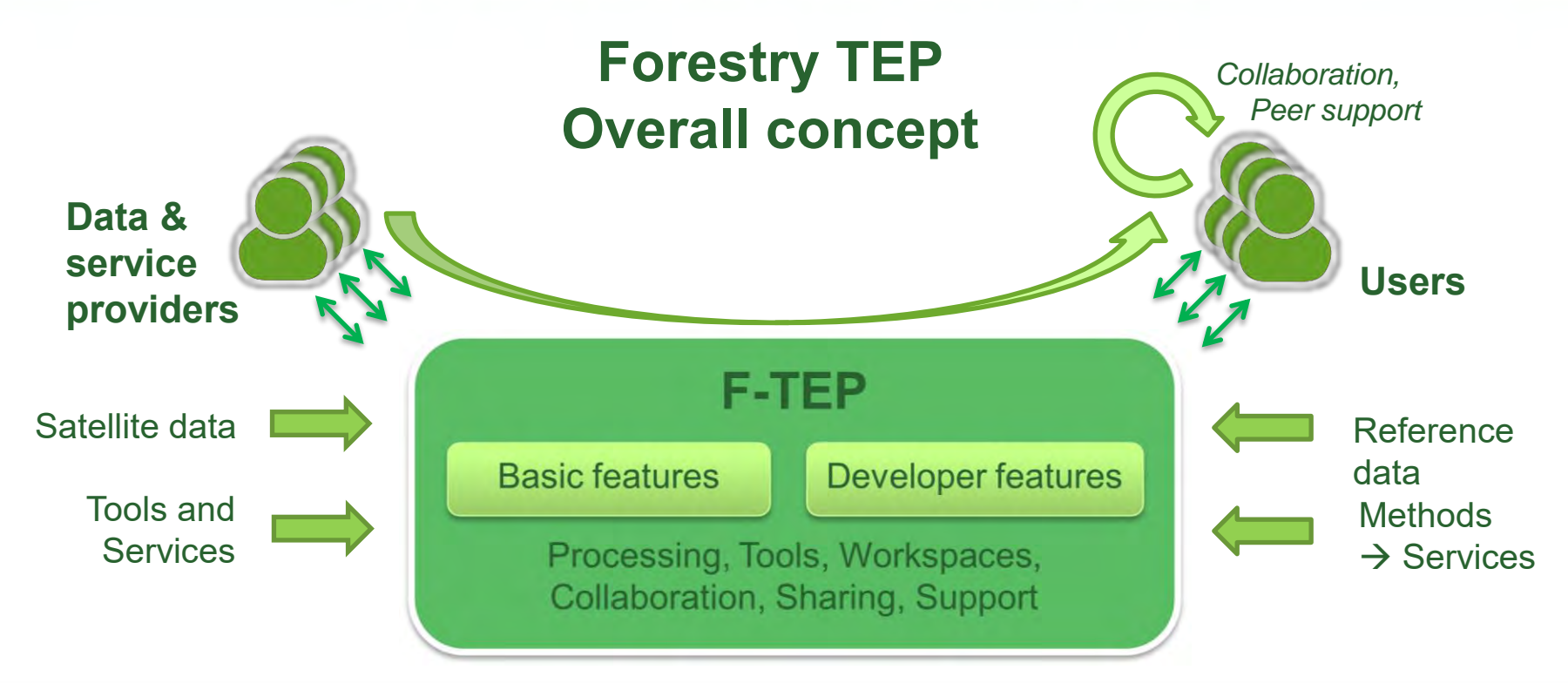

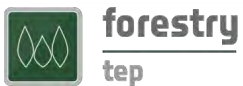

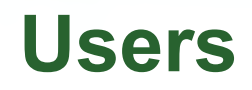

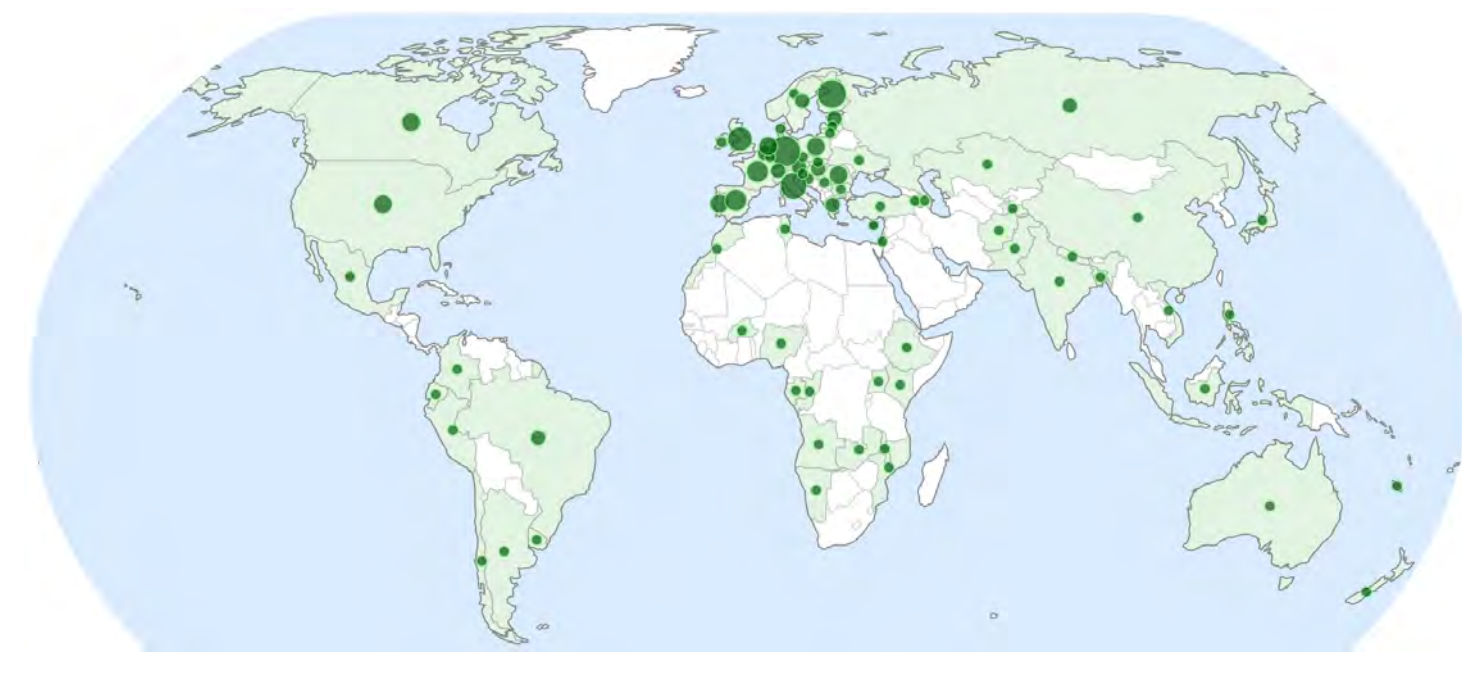

Organizations per country with registered users (1-40 per country)

>680 users from more than400 organizations in76 countries

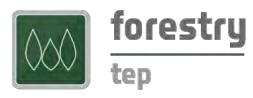

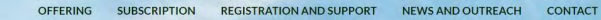

LOGIN

#### Keeping an Eye on Our Global Forests

Forestry TEP is an online solution for commercial, research and public sector users to improve forest management while ensuring sustainability and carbon sequestration.

#### https://f-tep.com/

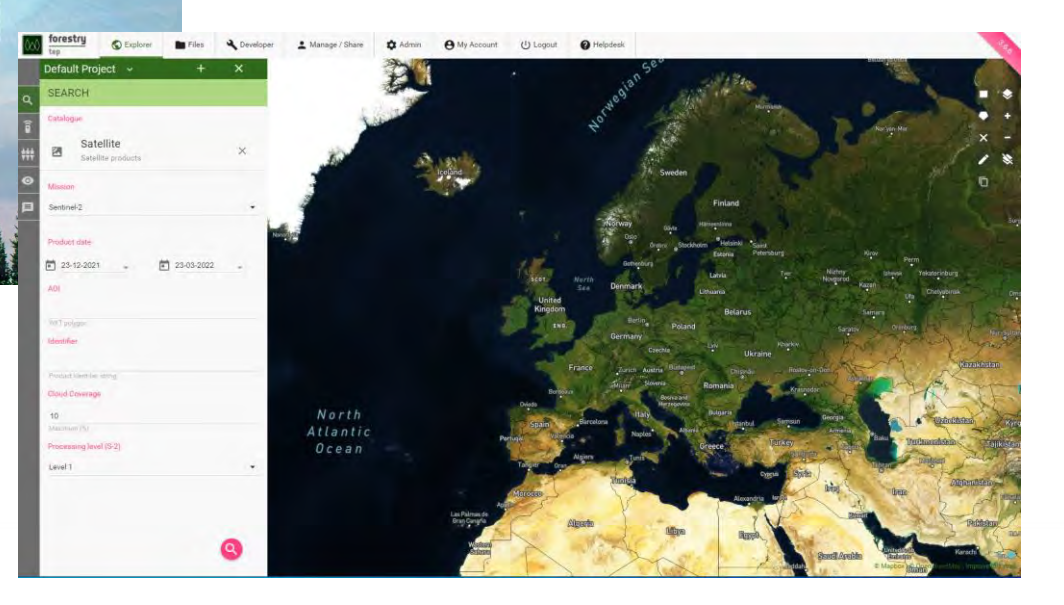

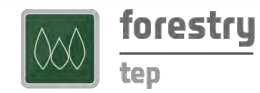

forestry

# Forestry TEP Offering

#### How to benefit from Forestry TEP?

#### Ways to use the platform

- Use available applications that combine EO data and your own input datasets
- Develop your own processing scripts
- Share or license applications
- Access or share output products

#### Two modes of usage

- Online web user interface
- REST API for interconnecting between systems

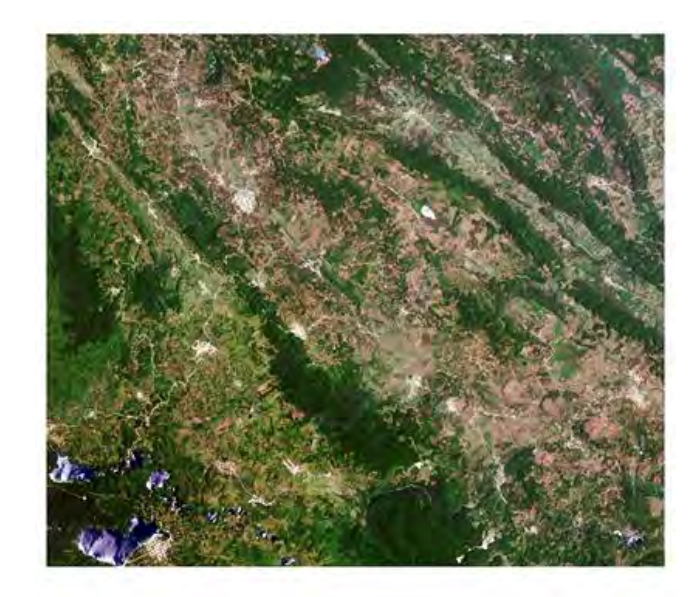

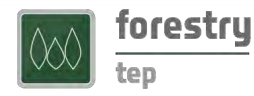

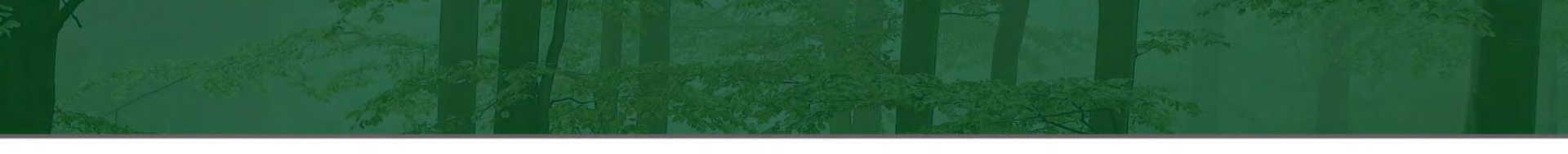

#### **Processing Services and Tools**

- Thematic processing services
  e.g. vegetation indices, land cover mapping,
  forest change mapping
- Supporting processing services e.g. S-1 stacking, masking, mosaicking, radiometric correction
- Interactive applications e.g. QGIS, SNAP
- Full listing at <u>https://f-tep.com/</u> Additional services by agreement, e.g.
   VTT AutoChange and Probability

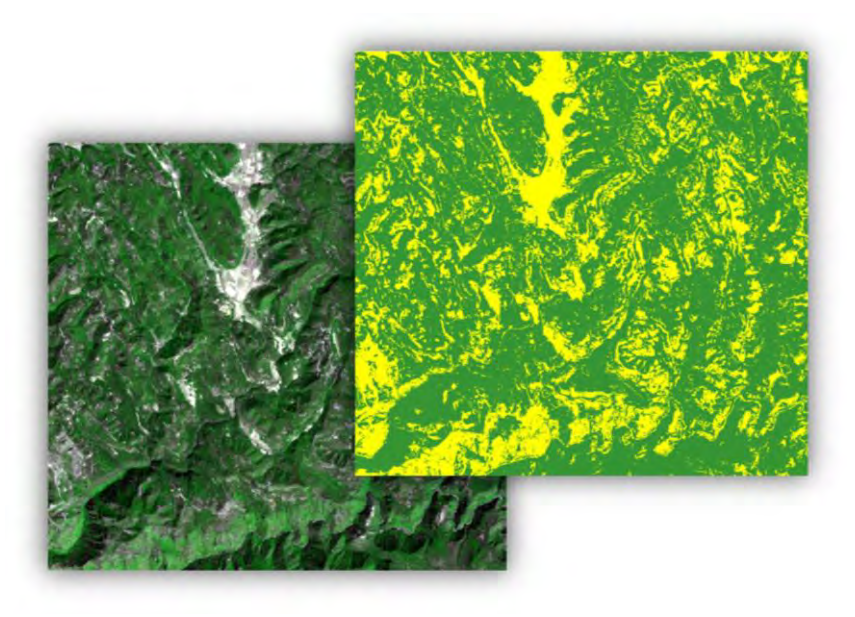

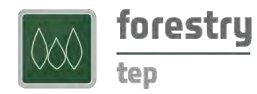

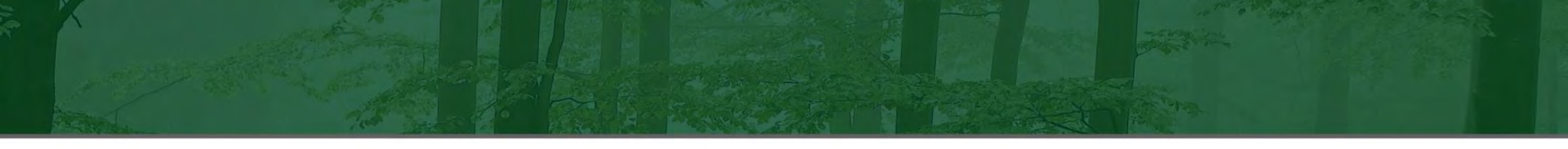

#### Service development

#### Online development environment

- Based on Docker and Linux
- Developer defines the processing logic and input parameters
- Implementation in any programming language
- Libraries such as SNAP, Orfeo Toolbox, GDAL etc. can be used
- Templates are provided
- No software needed locally

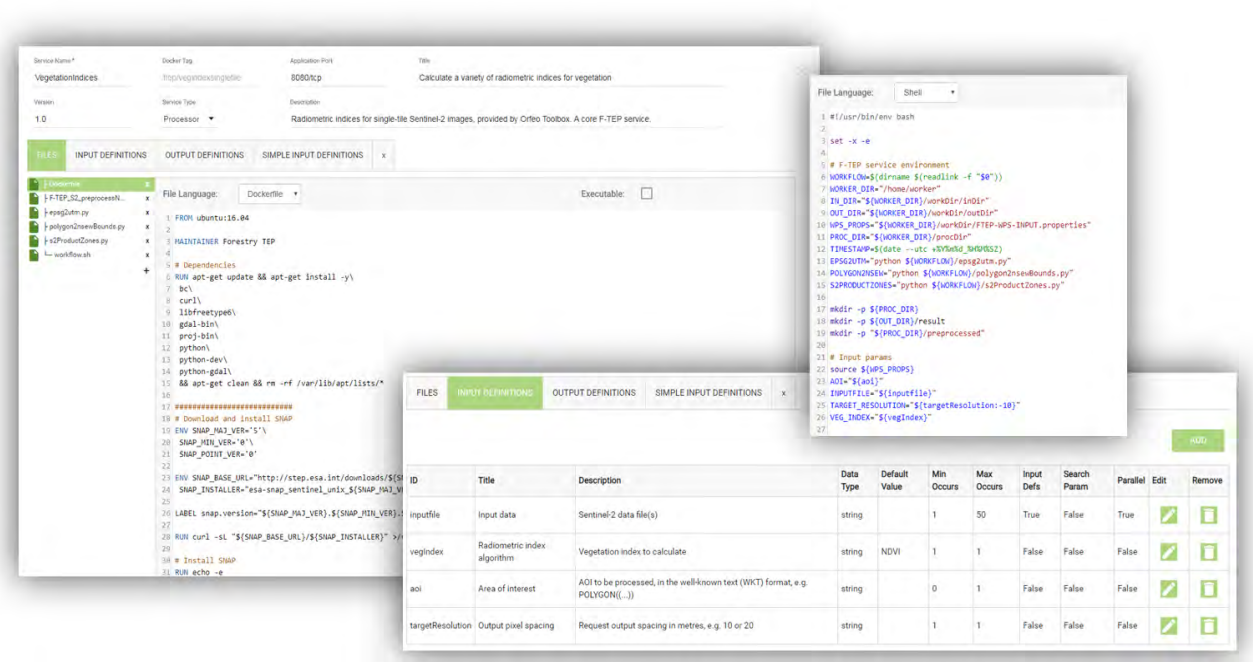

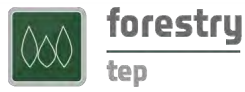

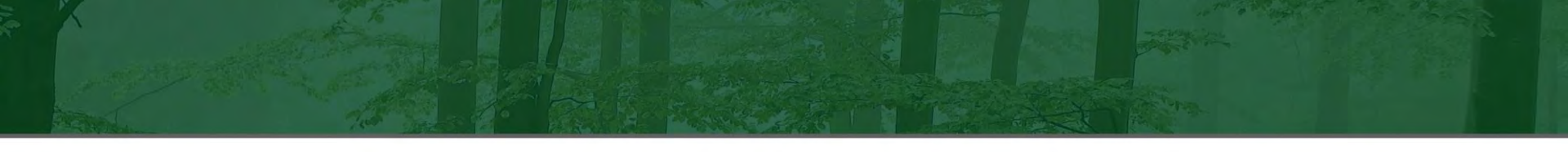

#### **REST API**

- The F-TEP REST API allows to (e.g.):
  - Query the data catalogue (HTTP GET)
  - Query the available services and their parameters
  - Create and launch processing jobs
  - Retrieve outputs of the completed job
- Based on Spring Data REST, with JSON contents
- Authenticated use of resources
  - Services, data, processing

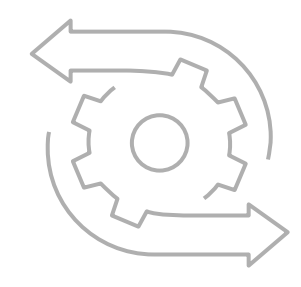

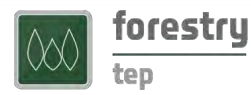

### Get involved!

- Utilize in projects by yourself or together with us
  - VTT Remote Sensing team has long experience in coordinating and participating in cooperative projects
  - Expertise in remote sensing based forest monitoring and platform processing

#### Bring in your business!

 We will support you to onboard your business ideas on the platform

Contact us at: f-tep.com/

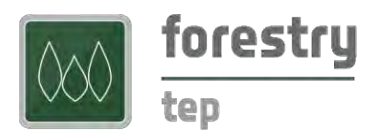

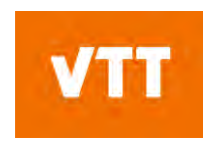

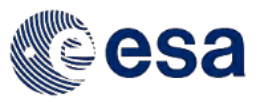

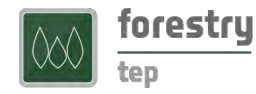

# Forestry TEP Ongoing activities

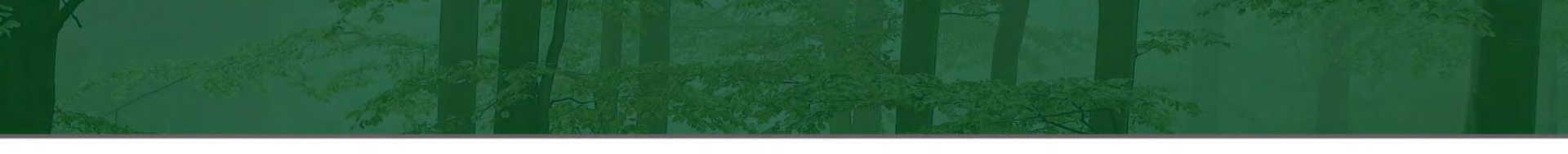

### **Forestry TEP – Ongoing activities**

#### Strong platform use in multiple projects:

- Forest Flux (EU)
- Forest Digital twin precursor (ESA)
- Forest Carbon Monitoring (ESA)
- See <u>https://f-tep.com/news-and-outreach/</u>

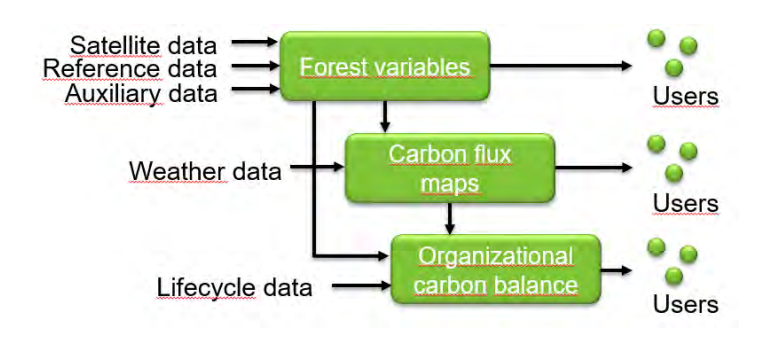

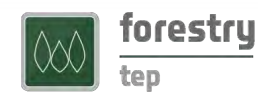

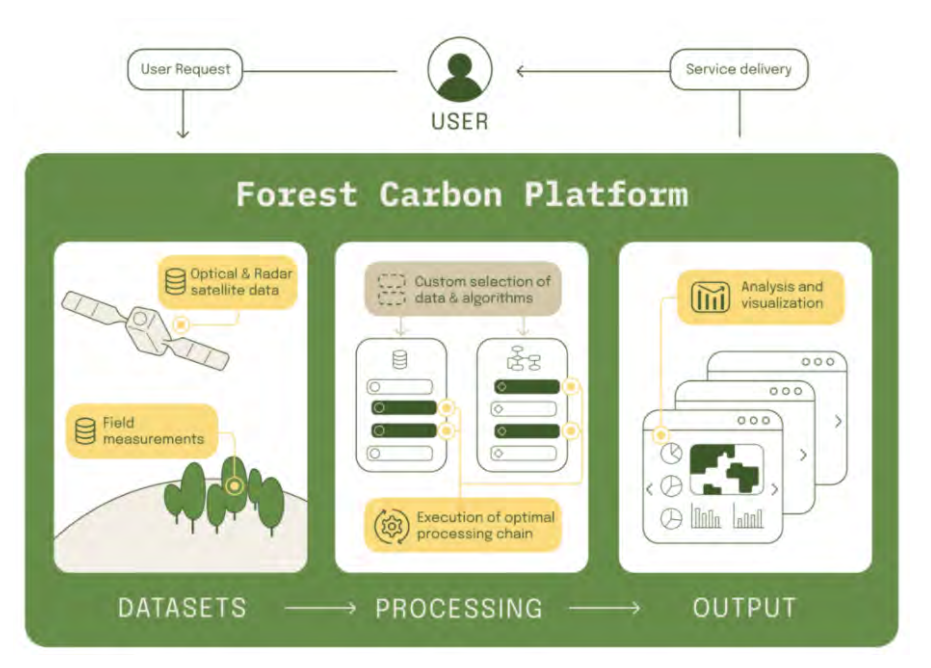

https://www.forestcarbonplatform.org/

#### AutoChange

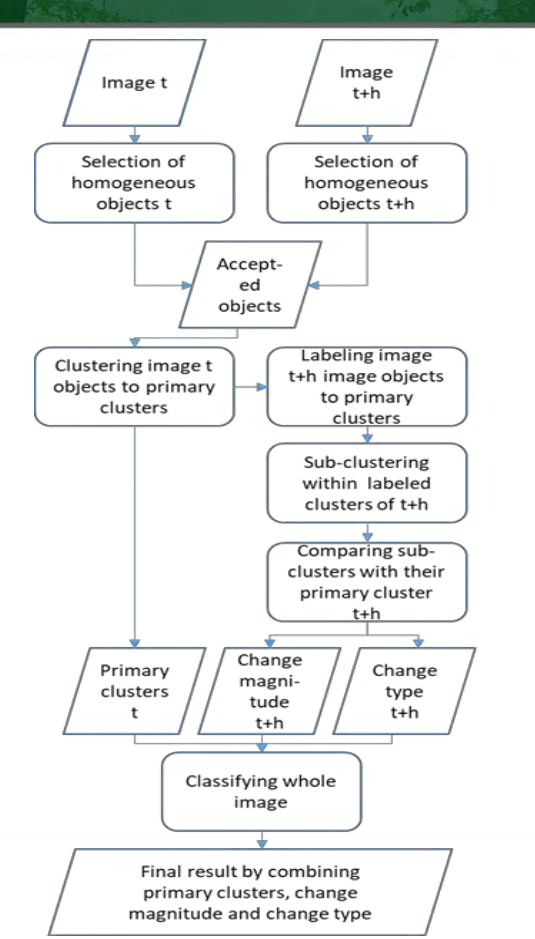

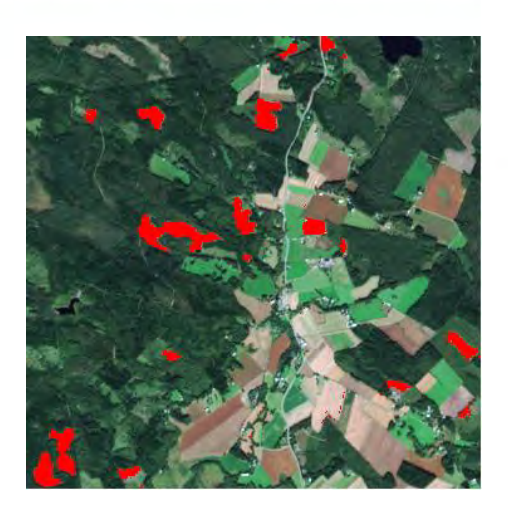

Output of S2-S2 Autochange classification.

Detail of 3.6 x 3.6 km2: (a) Sentinel-2A 2015, (b) Sentinel-2A 2016, (c) observations selected for clustering as white dots, (d) primary clusters from pre-change image sorted by increasing red band reflectance, (e) change type, (f) change magnitude.

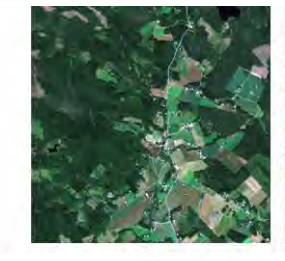

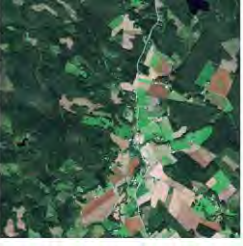

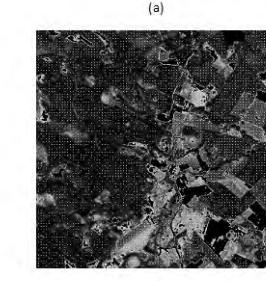

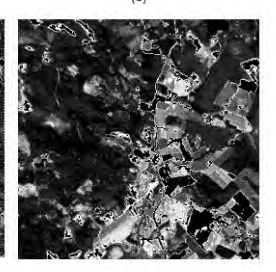

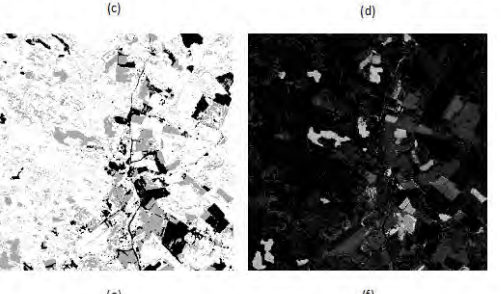

Häme et al. Remote Sens. 2020, 12, 1751 https://www.mdpi.com/2072-4292/12/11/1751

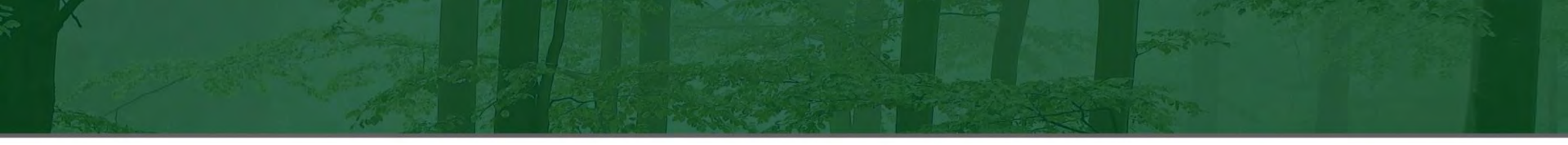

#### **Probability** forest variable estimation approach

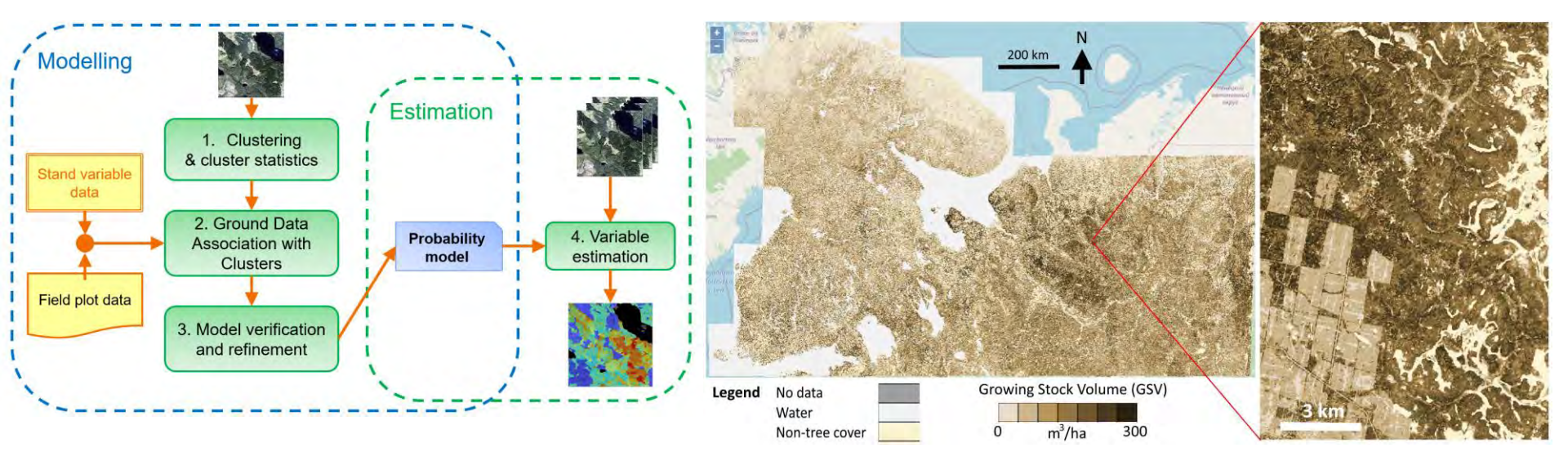

Häme et al. (2001) AVHRR-based forest proportion map of the Pan-European area. Remote Sensing of Environment, 77(1), 76-91.

Miettinen et al. (2021) Demonstration of large area forest volume and primary production estimation approach based on Sentinel-2 imagery and process based ecosystem modelling. International Journal of Remote Sensing 42: 9492-9514. doi: 10.1080/01431161.2021.1998715

#### **Probability + Ecosystem modelling**

**Results from Forest Flux:** https://www.forestflux.eu/

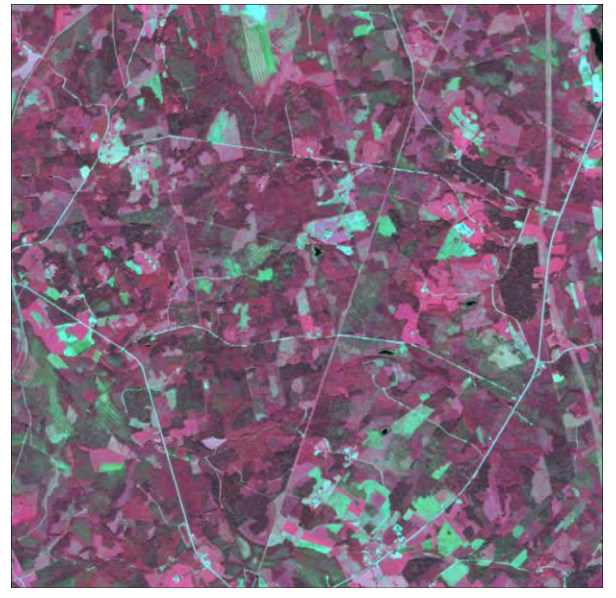

False color composite of Sentinel-2 satellite data from June 2019 in Forest Flux pilot site in Eastern Finland. Size of the image area is 7 km by 7 km.

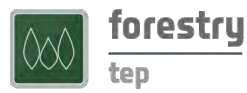

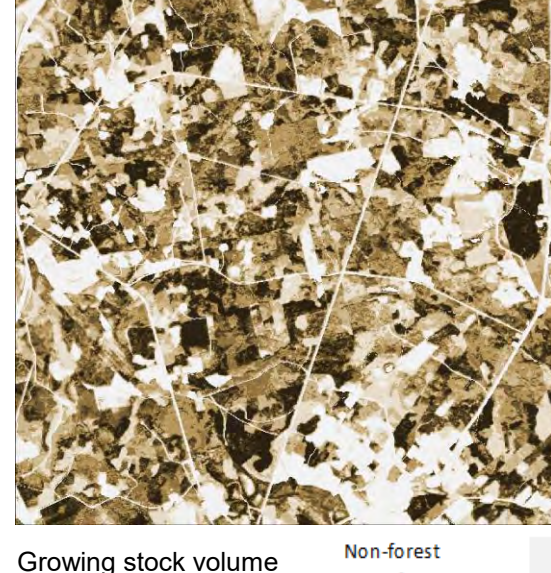

Growing stock volume estimated for the area of the image on the left using Sentinel-2 satellite data and sample plots from Finnish Forest Centre.

Open forest ≤ 50 m³/ha 51-100 m<sup>3</sup>/ha 101-150 m3/ha 151-200 m3/ha 201-250 m3/ha 251-300 m3/ha > 300 m<sup>3</sup>/ha

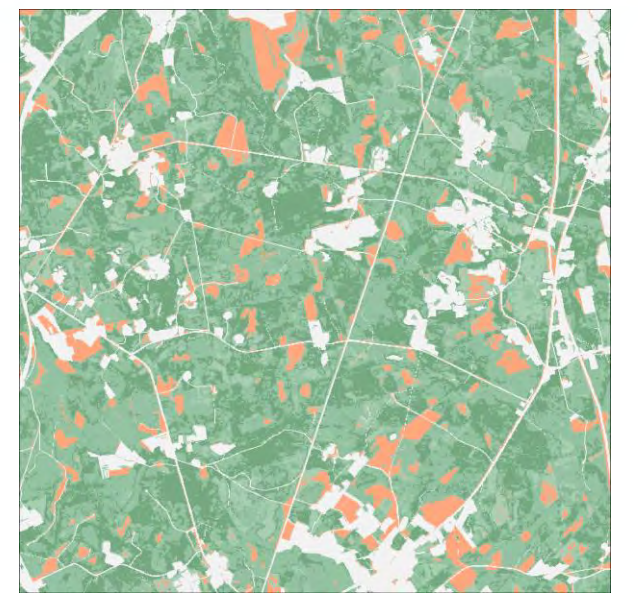

Net ecosystem exchange 2019 Non-forest computed using carbon flux models, satellite based forest variable estimates and weather data. Negative values (green) mean carbon assimilation and positive (red) carbon emission

> 10 CO<sub>2</sub>t/ha/a 6 - 10 CO<sub>2</sub>t/ha/a 0 - 5 CO<sub>2</sub>t/ha/a -5- -0 CO2t/ha/a -10 - -6 CO2t/ha/a -15 - -11 CO2t/ha/a -20 - -16 CO2t/ha/a -25 - -21 CO2t/ha/a < -25 CO<sub>2</sub>t/ha/a

# Website for more information

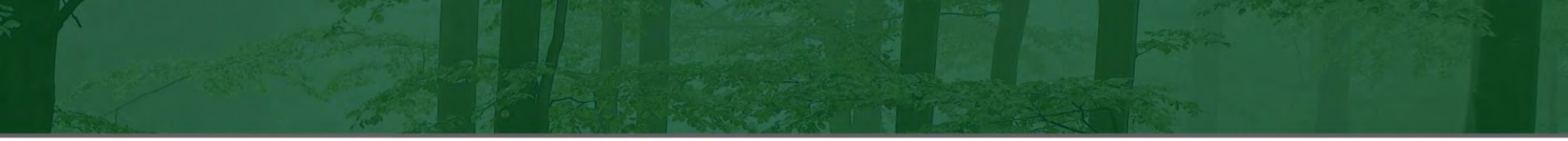

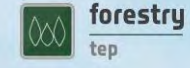

OFFERING SI

SUBSCRIPTION REGISTRATION AND SUPPORT

NEWS AND OUTREACH

CONTACT

#### https://f-tep.com/

#### Keeping an Eye on Our Global Forests

Forestry TEP is an online solution for commercial, research and public sector users to improve forest management while ensuring sustainability and carbon sequestration.

SUBSCRIBE

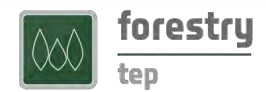

### Break 30 min

### Demo of key features and functions

### Hands-on exercises

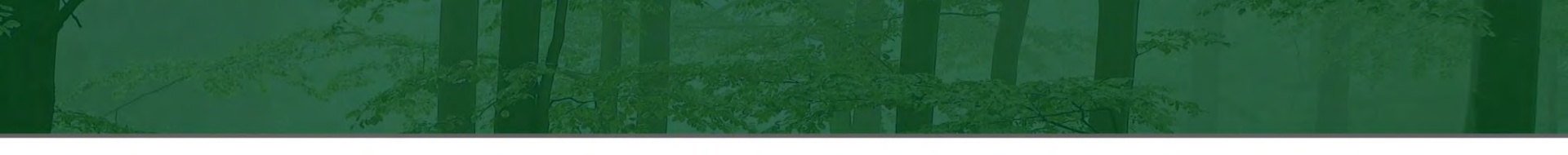

#### **Exercise 1: Calculate vegetation index for a small AOI**

#### Features:

- 1. Searching for satellite imagery
- 2. Running Forestry TEP processing services
- Steps:
  - 1. Search for suitable Sentinel-2 (L1C) image
    - Hint: Try to look for a forest area with no clouds.
  - 2. Run the "VegetationIndices" service

Hint: To make the process fast, select a subset of the image with the polygon tool.

3. Inspect the result on the screen

Hint: Click the 🔶 button in the "Outputs" tab in the Jobs view.

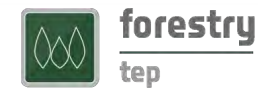

### Exercise 2: Extract CLMS Tree Cover density for the same AOI

- Features:
  - 1. Extracting Copernicus LMS layer information for your AOI
- Steps:
  - 1. Run the "CLMSTreeCoverDensity" service

Hint: Use the "VegetationIndices" output image as the "AOI Image". This way you do not need to specify both the AOI and the projection (EPSG code).

2. Inspect the result on the screen

Hint: Click the 🔶 button in the "Outputs" tab in the Jobs view.

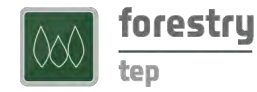

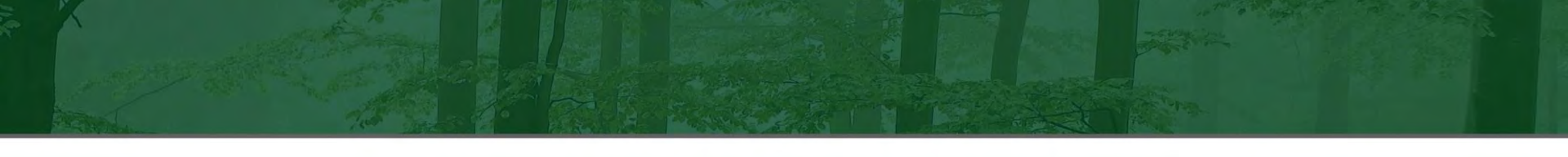

#### **Exercise 3: Analyse the results of ex. 1 and 2 in QGIS**

#### Features:

- 1. Creating a Databasket
- 2. Running Forestry TEP application services
- Steps:
  - 1. Create a new Databasket by clicking the 😤 button in the Data Panel.
  - 2. Input the results of exercise 1 and 2 to the databasket Hint: First select a Databasket by clicking \\[\]\[\]\[\]\[\]\] then select your output file and click the Hint: Double check the contents of the Databasket to verify that everything went fine.
  - 3. Open the QGIS3 service in Workspace and drag the Databasket as input data Hint: Click the button to run the service normally, then wait for the button to appear in the job listing. By clicking this button, you will open a remote QGIS3 session.

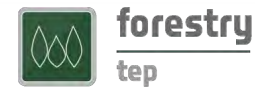

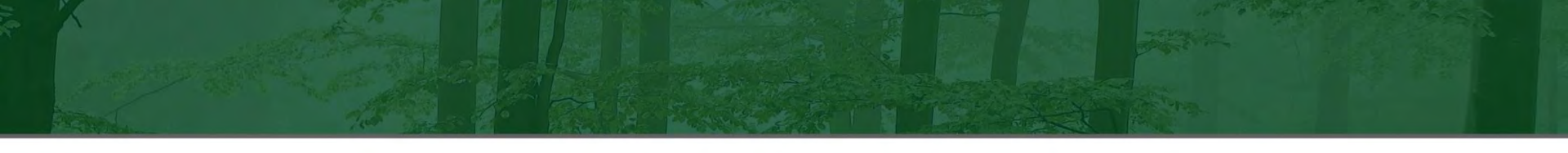

#### Exercise 3: Analyse the results ex. 1 and 2 in QGIS (cont...)

- Steps:
  - 4. Now you can change the appearance and analyse the layers as in your desktop PC QGIS.
    - Hint: Compare e.g. the Copernicus LMS Tree Cover Density 2018 product with the VegetationIndices.
    - Hint: You can run a raster calculator operation for the layers to create a new layer.
  - 5. Save your project and any files you created.
    - Hint: Save your work in the "Output" folder.
  - 6. Close the QGIS3 service and find your output(s) in Forestry TEP Hint: You can find all the output layers in the QGIS3 job "Outputs" tab after the job has been terminated.

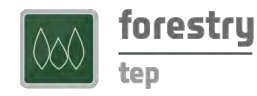

# Developer's perspective

### Thank you!